# Be\/One 北元电器

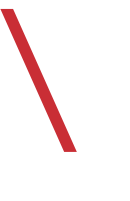

# BK3系列 控制与保护开关电器 使用说明书

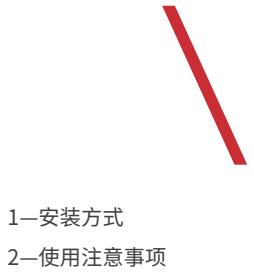

3—结构与外观

- 4—操作与使用
- 5—电路图
- 6—人机界面
- 7—故障分析与排除

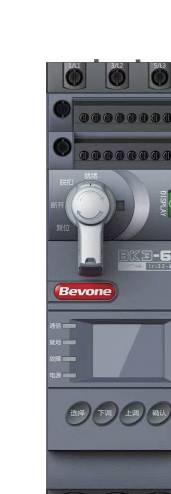

# 客户服务热线 400-062-0606

安装方式

周围空气温度不超过+40℃,且24h平均值不超过+35℃,下限值为-5℃;在较短时间内也可在-25℃~+70℃ 极限温度下可靠运行。

安装地点的海拔不超过2000m;超过时应降容使用,建议每升高1000m降容10%。

温度为+40℃时,空气的相对湿度不超过50%,在较低温度下可以有较高的相对湿度,月平均最低温度为 +25℃时,该月平均最大相对湿度为90%,对由于温度变化偶尔产生的凝露应采取特殊的措施。 污染等级3级:防护等级IP20。

安装场所的外磁场在任何方向不超过地磁的5倍,无爆炸性、腐蚀性气体,无雨雪侵袭,干燥通风。 开关适用于环境A级。

警告:本产品适用于环境A,在环境B中使用本产品会产生有害电磁干扰,在此情况下用户需采取适当防护 措施。

开关主电路过电压类别适用于III(配电水平)。辅助电路、控制电路过电压类别适用于II(负载水平)。

# 使用注意事项

安装本产品时,请核对产品规格型号及电压等标识参数,应符合电路图的技术要求;应由具有专业资格的人 员进行配线作业和维护; 使用本产品不应超出其铭牌要求,否则可能会损坏开关造成电路危害;本产品不应 安装在含有易燃易爆气体的环境里,否则可能会引起事故;本产品应安装在没有雨雪侵袭的地方。 为了保护环境,本产品或其中的部件报废时,请按工业废弃物妥善处理;或交由回收处理站按照国家相关规 定进行分类拆解、回收再利用等。

# 联系我们 \ CONTACT US

北京市通州区聚富苑聚富南路8号 邮编: 101105 Tel: 86-010-8155 6791 E-mail: by@bevone.com.cn www.beiyuan.com.cn

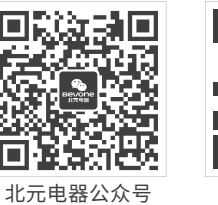

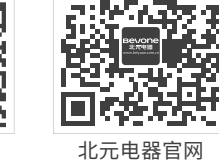

13 14 保护方式 分闸、报警 分闸 5、10A, 10、15、20、25. 30 脱扣 10 15 级别 5,10,15,30,60,90,120,240 15 16 断相保护 开启、关闭 开启 17 保护方式 分闸、报警 分闸 动作时间(s) 18 1-20 开启、关闭 关闭 19 欠电流保护 保护方式 分闸、报警 分闸 20 21 动作电流(A) (0, 2~0, 8) lr1 0.21r1 22 动作时间(s) 1~200 10 23 培转保护 开启、关闭 关闭 24 保护方式 分闸、振警 分闸 动作电流(A) 25 (5-9) lr1 6lr1 26 动作时间(s) 0.1-50.0 5 27 三相不平衡保护 开启、关闭 关闭 保护方式 分闸、报警 28 分间 不平衡度 29 10%-100% 40% 30 动作时间(s) 0.1-20.0 4 31 启动超时保护 开启、关闭 关闭 32 保护方式 分闸、振警 分闸 动作电流(A) 1. 5lr1 33 (1-4) lr1 34 动作时间(s) 1-200 10 35 讨载预警保护 开启、关闭 关闭 36 保护方式 报警 报警

(20%~80%) lr1

备注:额定电流情况下电流测量准确度为土10%,短路情况下电流测量准确度为土20%

设置范围

见表2

见表2

14le

单相、三相

手动、自动

(制造厂设定)

(制造厂设定)

瞬时(固有时间)

开启、关闭

脱扣、报警

开启、关闭

(6.0~12) lr1

(2.0~12) lr1

0.06,0.1,0.2,0.3.0.4

## 开关、手柄、辅助动作状态:

37

报警值

控制器功能(保护功能与参数)

设置项目

额定电流le(A)

负载类型

复位方式

保护方式

保护方式

动作时间(S)

过载保护

整定

电流

短路瞬时保护

动作电流(A)

动作时间(ms)

短路短延时保护

整定电流lr1(A)

序号

1

2

3

4

5

6

8

9

10

11

12

"报警信号"端子作为故障报警信号之用;

"辅助电路"端子主要作为控制电路开关使用; "手柄信号"端子可作为控制信号之用; 开关"闭合":开关主触头闭合,主电路接通;

80%lr1

开关"分断":开关主触头断开,主电路分断;

开关"分闸":主触头断开,机构不脱扣,手柄(KS)"就绪"位置,操作电磁铁释放:

开关"脱扣":主触头断开,机构脱扣,手柄"脱扣"位置,操作电磁铁(KT)释放:

开关"再扣":开关机构脱扣后,重新合分电路时,先将机构再扣(手柄"复位"),然后将手柄"就绪",合分 操作电磁铁可进行电路通断操作。

# 通讯接线端子(JM1)

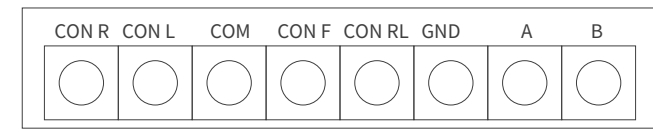

开关控制器为通讯型时,配置此接线端子,A,B,GND为485通讯接口,CON\_L,COM为远程控制端。

# 操作手柄

1)"就绪"位置,开关可进行自动合分控制; 2) "分断"位置,开关主电路断开状态,不能进行自动合分控制; 3) "脱扣" 位置, 开关主电路断开状态, 机构脱扣, 不能进行自动合分 控制; 4)复位操作:手柄指示在"脱扣"位置,逆时针旋转手柄到"复位",然

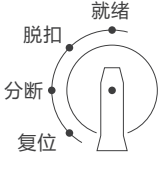

表5

误差

 $\pm 20\%$ 

±20%

±20%

±20%

±20%

 $\pm 20\%$ 

默认设值

按额定电流

按额定电流

三相

手动

开启

脱扣

14le

瞬时

开启

脱扣

9. 0ir1

6.0ir1

0.3

开启

后顺时针旋转到"就绪",开关可继续进行合分控制。 5)使用手柄可进行开关的合分控制,开关的控制方式见表11。

# 触头位置指示窗口

开关闭合状态时,指示窗口呈现为"绿色";开关断开状态时,指示窗口呈现为"红色"。

# 控制器面板

控制器显示屏:中文显示; 正常状态时:循环显示三相电流值等测量数据; 故障时:显示故障菜单参数; 设定时:显示菜单参数; 查询时:显示故障或时间记录参数。 运行状态指示灯:四位LED指示灯(通讯、就地、故障、电源); 控制器正在通讯传输数据时,"通讯"灯闪烁; 通讯传输结束,关闭远程控制,"就地"灯点亮; 开关检测到电路故障时,"故障"灯点亮; 控制电源(A1/A2)接通,"电源"灯点亮。 键盘按键:采用四按键配置,选择键、上调键、下调键、确定键; 控制器菜单参数设置、查询、控制器菜单控制时可操作按键。

| 主要技术参 | 主要技术参数(额定电流与控制功率) 表2 |      |        |                 |                |                   |             |                 |    |
|-------|----------------------|------|--------|-----------------|----------------|-------------------|-------------|-----------------|----|
| 额定:   | 工作电》                 | 充    | 过载整定   | 电流范围            |                | 可控制电动机            | 功率 P        | e (kW)          |    |
| le    | (A)                  |      | lr1    | (A)             |                | C400V             |             | AC690V          |    |
|       | 0.6 0.1              |      | 0.15   | i~0.6 0.04      |                | 04~0.18           |             | 0.07~0.3        |    |
|       | 1.2                  |      | 0.3 ~  | ~ 1.2           | 0.0            | $7 \sim 0.5$      | 0.13 ~ 0.86 |                 |    |
|       | 2.4                  |      | 0.6 ~  | ~ 2.4           | 0.1            | $5 \sim 1.0$      |             | $0.25 \sim 1.8$ |    |
|       | 6                    |      | 1.5    | $\sim$ 6        | 0.5            | 2~2.8             |             | $0.9 \sim 5.0$  |    |
|       | 12                   |      | 3~     | - 12            | 1.1            | 1~6.0             |             | $2.0 \sim 10$   |    |
|       | 18                   |      | 7.2 -  | ~ 18            | 3.0            | ) ∼ 9.5           |             | $5.0 \sim 16$   |    |
|       | 32                   |      | 12 ~   | ~ 32            | 5.0            | $\sim$ 16.5       |             | $8.5 \sim 29$   |    |
|       | 45                   |      | 18 ~   | ~ 45            | 7.1            | ~ 23.5            |             | 14~43           |    |
|       | 63                   |      | 25 ~   | ~ 63            | 10             | ) ~ 35            |             | $19\sim 60$     |    |
| 主要技术参 | ₿数(控f                | 制与辅助 | 助电路)   |                 |                |                   |             | :               | 表3 |
|       |                      |      | 控制电源   | 电压 Us(V)        |                | A                 | C230V       | //50Hz          |    |
| 控制目   | 电路                   |      | 电磁铁最   | 最大功耗(VA)        |                | 4                 |             |                 |    |
|       |                      |      | 电磁铁动   | b作时间(ms)        |                | 闭合・               | < 80,       | 断开< 70          |    |
|       |                      |      |        | AC-15,          | AC230V         | 5A                |             |                 |    |
| 辅助开关  | 关电路                  | 2    | NO+2NC | DC-13,          | DC110V         | 0.1A              |             | Ui: 250V        |    |
|       |                      |      |        | DC-13,          | DC24V          | 5A                |             |                 |    |
| 辅助信号  | 号电路                  | 2    | NO+1NC | AC2             | 30V            | Ith: 5A           |             | Ui: 250V        |    |
| 报警信号  | 号电路                  |      | 1NO    | AC2             | 30V            | Ith: 5A           |             | Ui: 250V        |    |
| 通讯模块  | 夬电路                  |      |        | DC2             | 24V            |                   |             | Ui: 50V         |    |
| 控制器类别 | IJ                   |      |        |                 |                |                   |             |                 | 表4 |
| 类别    | 代号                   | 保    | 护功能    |                 | _              | 特定功能              |             |                 |    |
| 标准型   | S 型                  | 保护现  | 为能见表 5 | 配显示屏和<br>功能见表 7 | 按键,可进          | 抗菜单设置和            | 操作,ī        | 可查询电路状态,        | ,  |
| 通讯型   | T型                   | 与标   | 准型类同   | 配置与标准<br>远程控制、  | 型控制器林<br>状态监测、 | 目同;带通信接<br>参数功能设定 | 口,可<br>等    | [进行数据传输、        |    |

| 控制器 | 控制器功能 (保护功能与参数) |         |       |    |  |  |
|-----|-----------------|---------|-------|----|--|--|
| 序号  | 设置项目            | 设置范围    | 默认设值  | 误差 |  |  |
| 1   | 额定电流 le(A)      | 见表 2    | 按额定电流 |    |  |  |
| 2   | 整定电流 lr1(A)     | 见表 2    | 按额定电流 |    |  |  |
| 3   | 负载类型            | 单相、三相   | 三相    |    |  |  |
| 4   | 复位方式            | 手动、自动   | 手动    |    |  |  |
| 5   | 短路瞬时保护          | (制造厂设定) | 开启    |    |  |  |
| 6   | 保护方式            | (制造厂设定) | 脱扣    |    |  |  |

## 控制器功能(动作说明)

| 控制器       | 功能(动作) | 兑明)                      | 表6                                                       |  |  |
|-----------|--------|--------------------------|----------------------------------------------------------|--|--|
| 功         | 能项目    |                          | 动作状态说明                                                   |  |  |
| 脱扣        | 短路故障   | 机构脱扣,控制                  | 制电磁铁释放动作,开关主电路断开                                         |  |  |
| 分闸        | 其他故障   | 机构不脱扣,                   | 空制电磁铁释放动作,开关主电路断开                                        |  |  |
|           |        |                          | 断开控制电源(A1/A2),重新启动即可复位                                   |  |  |
|           |        | 开关分闸<br>状态               | 进入菜单,进行"故障复位"操作,退出菜单,按确认键复位                              |  |  |
|           | 人工复位   | 人工复位                     | 通过 485 通讯,可进行远程复位                                        |  |  |
| 控制器<br>复位 |        | 开关脱扣<br>状态               | 旋转手柄,先复位再就绪,在监测显示状态下,按确认键复位                              |  |  |
|           |        |                          | 过载故障,热容值降到 20 之内,自动复位                                    |  |  |
|           | 自动复位   | 开关分闸<br>状态               | 其它故障,复位时间为 60s 之后                                        |  |  |
|           |        |                          | 在远程模式下,自动复位时间到,需接收远程复位命令后才能复位                            |  |  |
| 分闸与       | 5脱扣测试  | 开关负载分闸                   | 与脱扣器测试均可按键进入菜单操作进行                                       |  |  |
| 远程        | 操作功能   | 在远程模式下                   | ,脱扣分闸复位等操作只能在远程端进行,不能就地按键或菜单进行                           |  |  |
| 热记忆功能     |        | 有热记忆功能<br>散热系数:20<br>降越快 | ;散热系数默认设置 500;<br>、50、100、200、300、500、1000;系数越低,过载分闸后热容下 |  |  |

| ž | 空制 | 器功能(特定功 | 力能)                                  | 表7   |
|---|----|---------|--------------------------------------|------|
|   |    | 功能类别    | 功能说明                                 | 备注   |
|   | 1  | 通讯功能    | 通讯功能硬件采用 485 通讯模块,协议采用 Modbus 总线通讯协议 | 标准型无 |
|   | 2  | 键盘锁定    | 控制器的菜单具有键盘密码锁定功能,防止无关人员误操作           |      |
|   | 3  | 测量功能    | 测量三相电流、漏电实时值、(控制电源)相电压               |      |
|   | 4  | 日志功能    | 记录最近 10 次故障类型,故障电流、电压、漏电等数据          |      |
|   | 5  | 监视功能    | 监视开关的各种状态、状态参数                       |      |
|   | 6  | 自动复位    | 电路故障(短路除外),开关分闸,手柄"就绪"位置,可自动复位       | Ĭ    |
|   | 7  | 信号输出    | 就绪和故障信号输出                            |      |

# 结构与外观

辅助接线端子

产品上部前端接线端子:

## 结构组成 开关结构主要组成部分有:接触系统组件、操作 机构组件、电磁控制组件、辅助电路组件、控制系 统组件以及外壳零件。

A1 31-32 13-14 23-24 41-42

A2 53-54 63-64 71-12 83-84

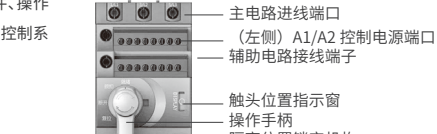

000-

产品面板

- 隔离位置锁定机构 (左侧)运行状态指示灯 液晶显示屏 控制器键盘按键 0000 通讯窗口接线端子 — 主电路出线端口

辅助端子动作状态:

|          |                   |          |          |       | 辅助    | 电路    |       |       | 手柄信号  |       |
|----------|-------------------|----------|----------|-------|-------|-------|-------|-------|-------|-------|
| 开关<br>状态 | 手柄<br>状态          | 手柄<br>指示 | 触头<br>指示 | 31-32 | 13-14 | 23-24 | 41-42 | 53-54 | 63-64 | 71-72 |
| 闭合       | $\bigcirc$        | 就绪       | 红色       | -     | 7     |       |       |       |       | 7     |
| 分闸       | $\bigcirc$        | 就绪       | 绿色       | 4     | -/-   |       | Ļ     | -     | -/-   | Ļ     |
| 分断       |                   | 断开       | 绿色       | ļ     | -/-   |       | 7     | 7     | 1     |       |
| 脱扣       | $\bigcirc$        | 脱扣       | 绿色       | 7     |       |       | 7     | 7     |       |       |
| 再扣       | Ø                 | 复位       | 绿色       | 7     |       |       | 7     | 7     | 1     |       |
| 报警信      | 报警信号 83-84 一 故障报警 |          |          |       |       |       |       |       |       |       |

# 操作与使用

起动、停止操作

操作开关前应按规程进行线路检查:线路连接是否正确,端子连接是否可靠,电路电压与开关标称电压是否 一致等。

### 开关分合控制方式

| 控           | 制方式    | 控制操作条件                          | 操作过程                      | 备注   |
|-------------|--------|---------------------------------|---------------------------|------|
| ±=+         | 辿て広知   | 揭佐毛插丛左"封建"位罢                    | 控制电源端(A1、A2)通电,开关闭合       | 远距离自 |
| <u>л</u> ц— | ****** | 探下于的处任 机组 世旦                    | 控制电源端(A1、A2)断电,开关断开       | 动控制  |
| * * -       | エニトウカル | 控制电源端(A1、A2)通                   | 操作手柄至"就绪"位置、开关闭合          | 승유수다 |
| 万式—         | 于动控制   | 电                               | 操作手柄至"断开"位置、开关断开          | 苏ル地  |
| 方式三         | 按键控制   | 控制电源端(A1、A2)通电,<br>操作手柄处在"就绪"位置 | 通过控制器菜单,按键控制开关的闭合<br>断开   | 就地   |
| 方式四         | 远程控制   | 控制电源端(A1、A2)通电,<br>操作手柄处在"就绪"位置 | 在远程模式下,通过上位机控制开关的<br>闭合断开 | 远程   |

注意:1.按键控制方式与远程控制方式,只能使用一种,不能同时使用。

2.端子控制方式:

当电路出现故障(短路例外)时,控制器将保护动作,开关断开(分闸),手柄仍在"就绪"位置; 需要继续操作时,先将控制电源端(A1-A2)断电(控制器复位),再通电后,可继续正常合分操作。

### 线路连接 **五**关连接导线

| 八大庄按守 | =X               |                 |          |                                 |              | 表↓           |
|-------|------------------|-----------------|----------|---------------------------------|--------------|--------------|
|       | 电路额定电流<br>(A)    | 连接导线截面<br>(mm²) | 连接<br>方式 | <br>  连接导线能力                    | 螺纹直径<br>(mm) | 拧紧力矩<br>(Nm) |
|       | I ≤ 20           | 2.5             |          |                                 |              |              |
|       | $20 < I \leq 25$ | 4.0             |          |                                 |              |              |
| 主电路   | 25 < I ≤ 32      | 6.0             | 接线柱      | 単根1~40<br>2根1~20                | 5            | 2            |
|       | $32 < I \leq 50$ | 10              |          |                                 |              |              |
|       | $50 < I \le 63$  | 16              |          |                                 |              |              |
| 结时中的  | 辅助端子             | 1.5             | 接线柱      | 单根 0.75 ~ 1.5<br>2 根 0.75 ~ 1.0 | 3            | 0.5          |
| 冊叫电哈  | 控制端子             | 1.5             | 接线柱      | 单根 0.75 ~ 2.5<br>2 根 0.75 ~ 1.5 | 3            | 0.5          |

### 保护功能脱扣级别选择

BK3开关的脱扣级别设置(过载保护曲线)应按实际负荷的需要进行选择,对于开关建议如下: 额定电流为63A时,设置级别为电机型(5、10A、10、15),配电型(5、10、15); 额定电流为32A时,设置级别为电机型(5、10A、10、15、20),配电型(5、10、15、30); 额定电流为12A时,设置级别为电机型(5、10A、10、15、20、30),配电型(5、10、15、30、60、90、120、240)。

# 电路图

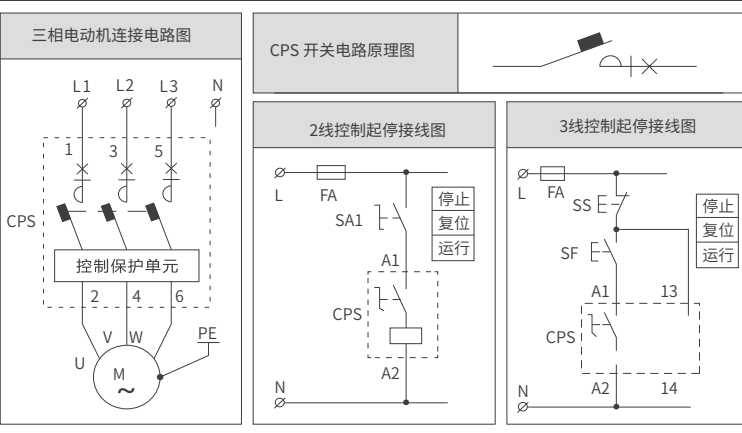

# 人机界面

# 人机界面由液晶显示窗口、键盘按键与LED指示组成;液晶

显示屏为四行中文字符,键盘按键采用四键组合(选择、上 调、下调、确定),LED为四位开关状态指示灯(通讯、就地、故

# 按键操作说明

障、电源)。

按"选择"键进入主菜单,选择需要的项目菜单; 按"确定"键进入项目菜单; 按"上调"键、"下调"键调整参数;

按"确认"键确认,直接进入轮显界面。

## 菜单功能说明

参数设置:设置系统的各种功能与参数; 键盘操控:通过菜单进行脱扣、电磁铁的测试和对电磁铁的控制;

复位:故障复位与过载复位;

- 故障记录:显示最近10次故障信息; 事件记录:显示起动次数、脱扣次数、运行事件、产品版本;
- 显示信息:设置主界面的显示信息;
- 状态信息:产品信息和状态信息。

# 菜单操作

## 一级菜单选项显示

表10

| 按键操作  | 显示页面   | 下步操作    |
|-------|--------|---------|
| 起始    | 监测轮显页面 | 进入一级菜单↓ |
| 按选择键→ | 1.参数设置 | 选项↓     |
| 按选择键→ | 2.键盘操控 | 选项↓     |
| 按选择键→ | 3.热容复位 | 选项↓     |
| 按选择键→ | 4.故障记录 | 选项↓     |
| 按选择键→ | 5.事件记录 | 选项↓     |
| 按选择键→ | 6.退出   | 选项↓     |
| 按确定键→ | 监测轮显页面 |         |

## 次级菜单操作显示(4.故障记录)

| 按键操作  | 显示页面   | 下步操作    | 判定 | 显示页面 | 下步操作 |
|-------|--------|---------|----|------|------|
| 起始页面  | 监测轮显页面 |         |    |      |      |
| 按选择键→ | 4.故障记录 | 进入故障菜单↓ |    |      |      |
| 按确定键→ | 故障1    | 切换故障记录↓ |    |      |      |
|       | 故障2    |         |    |      |      |
|       | 故障3    | 切换故障记录↓ |    |      |      |
| 按选择键→ |        |         |    |      |      |
|       | 故障10   | 切换故障记录↓ |    |      |      |
| 按确定键→ | 监测轮显页面 |         |    |      |      |

### 次级菜单操作显示(5.事件记录)

| 显示页面   | 下步操作                                                               | 判定                                                                                                    | 显示页面                                                                                                    | 下步操作                                                                                                    |
|--------|--------------------------------------------------------------------|----------------------------------------------------------------------------------------------------|----------------------------------------------------------------------------------------------------|----------------------------------------------------------------------------------------------------|
| 监测轮显页面 | 进入一级菜单↓                                                            |                                                                                                    |                                                                                                    |                                                                                                    |
| 5.事件记录 | 进入事件菜单↓                                                            |                                                                                                    |                                                                                                    |                                                                                                    |
| 起动次数   |                                                                    |                                                                                                    |                                                                                                    |                                                                                                    |
| 脱扣次数   |                                                                    |                                                                                                    |                                                                                                    |                                                                                                    |
| 运行时间   |                                                                    |                                                                                                    |                                                                                                    |                                                                                                    |
| 产品版本   |                                                                    |                                                                                                    |                                                                                                    |                                                                                                    |
| 监测轮显页面 |                                                                    |                                                                                                    |                                                                                                    |                                                                                                    |
|        | 显示页面<br>监测轮显页面<br>5.事件记录<br>起动次数<br>脱扣次数<br>运行时间<br>产品版本<br>监测轮显页面 | 显示页面         下步操作           监测轮显页面         进入一级菜单↓           5.事件记录         进入事件菜单↓           起动次数            脱扣次数            运行时间            产品版本            监测轮显页面 | 显示页面         下步操作         判定           监测轮显页面         进入一级菜单↓            5.事件记录         进入事件菜单↓            起动次数             脱扣次数             运行时间             产品版本 | 显示页面         下步操作         判定         显示页面           监测轮显页面         进入一级菜单↓             5.事件记录         进入事件菜单↓             起动次数              脱扣次数              逆行时间              产品版本              监测轮显页面 |

### CPS就地控制电路图 CPS远程控制电路图(配通讯型控制器) 控制 就地 辅助信号就绪 <sup>股加</sup>报警 远程控制 电源 手动控制 运行停止信号信号 信号 通讯线路连接 就地手动控制 辅助信号 就绪 脱扣 报警 启动 停止自锁运行停止信号信号信号 控制 电源 ø 🗖 L2 FA ø 🗖 L2 FA SA ssE SF โดง สิเอง นิเอง โดง สิเอง สิ ×Ъ 控制保护单元 as l GND A B Modbus N PGW N PG 注:就地控制时(2线控制),使用SA1进行开关分合;远程控制时(上 位机控制),SA1接通控制电源,菜单设置为远程模式。

|                                            | 1                                                                                                    |                                                | 1                |      |          |
|--------------------------------------------|----------------------------------------------------------------------------------------------------|------------------------------------------------|------------------|------|----------|
| 按键操作                                       | 显示页面                                                                                                   | 下步操作                                           | 判定               | 显示页面 | 下步       |
| 起始                                         | 监测轮显页面                                                                                                 | 进入一级菜单↓                                        |                  |      |          |
| 按选择键→                                      | 1.参数设置                                                                                                 | 进入设置菜单↓                                        |                  |      |          |
| 按确定键→                                      | 密码页面                                                                                                   | 上调/下调→                                         | 正确Y              | 设置菜单 | 选项       |
|                                            |                                                                                                    |                                                | 错误N              | 轮显页面 | -        |
|                                            | 1.负载类型                                                                                                 | 按确定键→                                          |                  | 设置页面 | 选项       |
|                                            | 2.规格设置                                                                                                 | 按确定键→                                          |                  | 设置页面 | 选项       |
|                                            | 3.复位方式                                                                                                 | 按确定键→                                          |                  | 设置页面 | 选项       |
|                                            | 4.保护设置                                                                                                 | 按确定键→                                          |                  | 设置页面 | 选项       |
| 按选择键→                                      | 5.功能设置                                                                                                 | 按确定键→                                          |                  | 设置页面 | 选巧       |
|                                            | 6.通讯设置                                                                                                 | 按确定键→                                          |                  | 设置页面 | 选项       |
|                                            | 7.密码修改                                                                                                 | 按确定键→                                          |                  | 设置页面 | 选项       |
|                                            | 8.出厂设置                                                                                                 | 按确定键→                                          |                  | 设置页面 | 选项       |
|                                            | 9.退出                                                                                                   | 退出↓                                            |                  |      |          |
| 按确定键→                                      | 监测轮显页面                                                                                                 |                                                |                  |      |          |
|                                            |                                                                                                    |                                                |                  |      |          |
| 灾级菜单操作显示                                   | (2.键盘操控)                                                                                               |                                                |                  |      |          |
| 双级菜单操作显示<br>按键操作                           | (2.键盘操控) 显示页面                                                                                          | 下步操作                                           | 判定               | 显示页面 | 下步       |
| R级菜单操作显示<br>按键操作<br>起始页面                   | <ul><li>(2.键盘操控)</li><li>显示页面</li><li>监测轮显页面</li></ul>                                                 | 下步操作<br>进入一级菜单↓                                | 判定               | 显示页面 | 下步       |
| x级菜单操作显示<br>按键操作<br>起始页面<br>按选择键→          | (2.键盘操控)<br>显示页面<br>监测轮显页面<br>2.键盘操控                                                                   | 下步操作<br>进入一级菜单↓<br>进入操控菜单↓                     | 判定               | 显示页面 | 下步       |
| x级菜单操作显示<br>按键操作<br>起始页面<br>按选择键→          | <ul> <li>(2.键盘操控)</li> <li>显示页面</li> <li>监测轮显页面</li> <li>2.键盘操控</li> <li>测试脱扣</li> </ul>               | 下步操作<br>进入一级菜单↓<br>进入操控菜单↓<br>上调/下调→           | 判定               | 显示页面 | 下步       |
| x级菜单操作显示<br>按键操作<br>起始页面<br>按选择键→<br>按确定键→ | <ul> <li>(2.键盘操控)</li> <li>显示页面</li> <li>监测轮显页面</li> <li>2.键盘操控</li> <li>测试脱扣</li> <li>负载分闸</li> </ul> | 下步操作<br>进入一级菜单↓<br>进入操控菜单↓<br>上调/下调→<br>上调/下调→ | 判定<br>是/否<br>是/否 | 显示页面 | 下步 选巧 选巧 |

| 按键操作  | 显示页面   | 下步操作    | 判定  | 显示页面 | 下步操作 |
|-------|--------|---------|-----|------|------|
| 起始页面  | 检测轮显页面 | 进入一级菜单↓ |     |      |      |
| 按选择键→ | 3.热容复位 | 进入复位菜单↓ |     |      |      |
| 按确定键→ | 热容复位   | 上调/下调→  |     |      |      |
| 按确定键→ | 监测轮显页面 |         | 是/否 |      | 选项↓  |

# 故障分析与排除

| 序号 | 故障现象                               | 故障检查                                               | 处理方法                        |
|----|------------------------------------|----------------------------------------------------|-----------------------------|
| 1  | 接通电源,开关不工作<br>(屏幕不显示)              | 检查 A1、A2 控制电<br>源是否正常                              | 正确接入控制电源电压                  |
| 2  | 接通电源,开关不工作<br>(屏幕不显示),屏幕<br>显示"分闸" | 1. 检查旋钮手柄是否在"就绪"<br>位置<br>2. 检查设置菜单内,设置是否<br>为"就地" | 1. 检查控制电路<br>2. 正确的选择控制方式   |
| 3  | 开关不自锁                              | 1. 检查辅助自锁触头 2. 检查<br>A1、A2 控制电源电压                  | 1. 正确的连接控制线路<br>2. 更换开关     |
| 4  | 开关闭合,电机不工作                         | 检查电源电路、负载                                          | 检修线路,正确接入电源                 |
| 5  | 电机启动,开关保护                          | 查询故障记录,并根据故障记<br>录检查线路原因                           | 检修负载线路,调整负载与<br>开关设置参数或更换开关 |
| 6  | 负载运行一段时间后,<br>开关保护                 | 查询故障记录,并根据故障记<br>录检查线路原因                           | 检修负载线路,调整负载与<br>开关设置参数或更换开关 |
| 7  | 电机烧毁,开关未保护                         | 查询故障记录,并根据故障记<br>录检查线路原因                           | 检修负载线路,调整负载与<br>开关设置参数或更换开关 |

| CPS                                                                | 智能控制器                                      |
|--------------------------------------------------------------------|--------------------------------------------|
| <ul> <li>■ 通讯</li> <li>■ 就地</li> <li>■ 故障</li> <li>■ 电源</li> </ul> | 开关状态 合<br>la 45.0A<br>lb 45.0A<br>lc 45.0A |
| 选择                                                                 | 上调下调确定                                     |

| CPS<br>通讯<br>故障<br>电源 | 智能控制器<br>开关状态 合<br>la 45.0A<br>lb 45.0A<br>lc 45.0A |  |
|-----------------------|-----------------------------------------------------|--|
| 选择                    | 上调 下调 确定<br>② ② ②                                   |  |